## EBSCOhost 学外からのアクセス方法

- 1. EBSCOhost(http://search.ebscohost.com/login.aspx?group=main)にアクセスする
- 2. Institutional Login (機関ログイン) をクリック

| EBSCO                         | EBSCO Support Site |
|-------------------------------|--------------------|
|                               |                    |
| Sign In                       |                    |
| G Sign in with Google         |                    |
| Or                            |                    |
| User ID                       |                    |
|                               |                    |
| Password                      |                    |
| Forgot your MyEBSCO password? |                    |
| Sign In                       |                    |
| Institutional Login           |                    |

- 3. 画面中央のLet's find your institutionに「saga univ」と入力
  - (位置情報を使用する場合は、Use my locationをクリック)

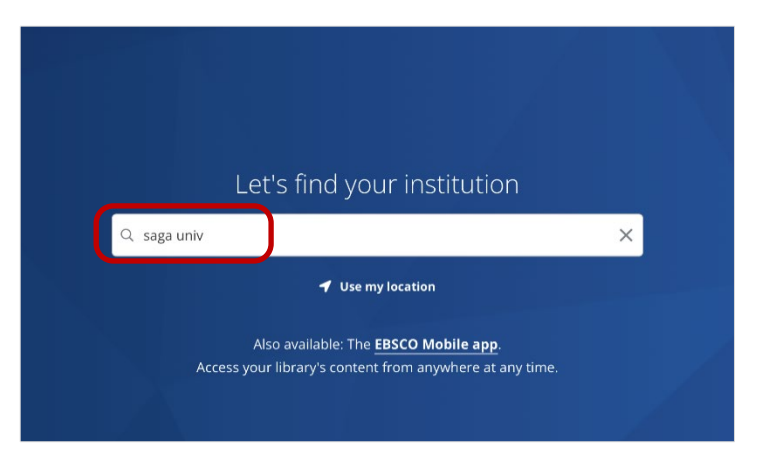

2022.07. 佐賀大学附属図書館

4. 一覧から「SAGA UVIV - MEDICAL」をクリック

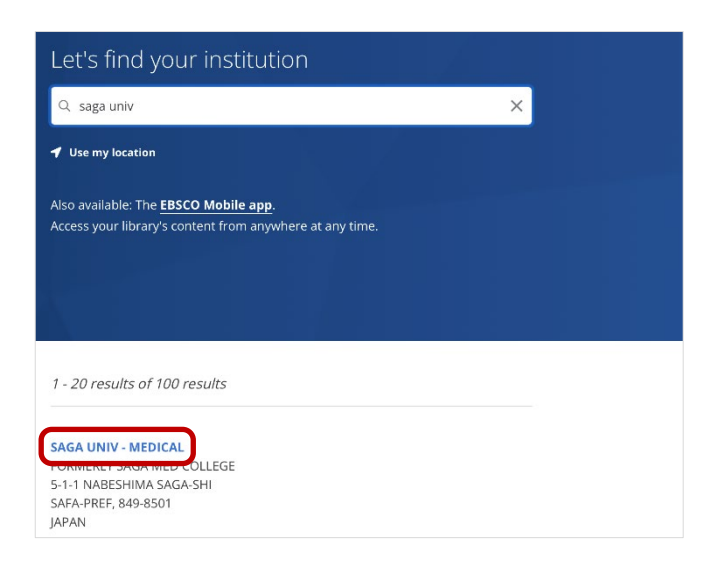

5. 佐賀大学のユーザーID とパスワードを用いてログインする

| ¥¥saga UNIVERSITY 佐賀大学                                                                                 |
|----------------------------------------------------------------------------------------------------|
| 位置大学<br>シングルサインオン ログイン窓証<br>Saga University<br>Single Sign-On Login Authentication<br>ユーザーID(User ID): |
| /C⊼7→F(Password):                                                                                      |
| ログイン (Login)                                                                                           |

6. ログイン完了

|            | EBSCOhost                                        |                           |
|------------|--------------------------------------------------|---------------------------|
| Searchin   | g: eBook Collection (EBSCOhost) Choose Databases | Select a Field (ontional) |
| AND -      |                                                  | Select a Field (optional) |
| AND +      |                                                  | Select a Field (optional) |
| <b>(+)</b> | Search                                           |                           |
| Basic Se   | arch Advanced Search Search History              |                           |
| 💷 eBo      | ok Collection                                    |                           |
| Highligh   | ts View All                                      |                           |
| 合格マス       | ター 二月 情報セキュリティ 応用情報 🌕                            | 基本情報                      |

2022.07. 佐賀大学附属図書館